# 進路確定報告マニュアル

## 企業·公務員·教員·自営就職者

O LiveCampus にログインし トップページの「進路確定報告」または 「menu」→「進路」→「進路確定報告」より入力します。

TOPページ

|           | <b>€</b> Liv | e <mark>C</mark> ampus         |                                                                                                    |                                              |                              |                          | タイムアウトま      | まであと 29:48   |                  |
|-----------|--------------|--------------------------------|----------------------------------------------------------------------------------------------------|----------------------------------------------|------------------------------|--------------------------|--------------|--------------|------------------|
| 5         |              | 1-101.00000<br>No IMAGE        | 0177-06<br>800<br>177-25<br>80<br>80<br>177-25<br>80<br>80<br>177-15<br>80<br>80<br>177-15<br>80<br>80<br>177-15<br>80<br>80<br>177-15<br>80<br>177-15<br>177-15<br>177-15<br>177- | 2021年度徳卿<br>成績発表中!<br>・<br>・<br>単位数を確認してください | <b>冠修登録期限</b><br>集中 3月31日 ⊚未 | 道路確定報告<br>① <b>未登録</b> > |              | 3+           |                  |
|           |              | () 重<br>表示するコ                  | 要なお知らせ<br>ンテンツはありません                                                                                                    |                                              |                              |                          | ◎ 「新済報を取得でき」 | Fせん。         |                  |
|           |              | <b>システ</b><br><sub>表示するコ</sub> | <b>ムリンク</b><br>ンテンツはありません                                                                                                    |                                              |                              |                          |              |              |                  |
|           |              |                                |                                                                                                    |                                              |                              |                          |              | どちらカ<br>同じペー | ^らでも<br>-ジに移動します |
| X<br>menu |              |                                | 企業・求人情報                                                                                                    |                                              |                              |                          |              |              |                  |
| â         | <u> ተ</u> -ፊ |                                | 進路希望調査                                                                                                    |                                              |                              |                          |              | _            |                  |
| í         | 連絡通知         |                                | 進路確定報告                                                                                                    |                                              |                              | 0                        | 20214        |              |                  |
| Ê         | スケジュ・        | ール・予約                          |                                                                                                    |                                              |                              | $\times$                 | MAK PE       | RΨ1 -        | 1140 至181        |
| Ð         | 履修登録         |                                |                                                                                                    |                                              |                              | $\sum$                   | D<br>PCREMO  | )<br>tkeen   |                  |
| 29        | 授業・課題        | ۵.                             |                                                                                                    |                                              | ##07/>13                     | 2.4.<br>N21403405 12.30  |              |              |                  |
| B         | 学修术一         | トフォリオ                          |                                                                                                    |                                              |                              |                          |              |              |                  |
| Ê         | 進路           |                                |                                                                                                    | 5                                            | <b>知らせ</b>                   |                          |              |              |                  |
| 1         | マイ Info      |                                |                                                                                                    |                                              |                              |                          |              |              |                  |
| 4         | キャンパ         | スInfo                          |                                                                                                    |                                              | 10                           |                          |              |              |                  |

① 企業・公務員・教員を志望される方はこちら→追加をクリック

| 進路情報                                                                                                    |          |    |
|----------------------------------------------------------------------------------------------------|----------|----|
| 進路先が就職の場合は進路確定欄にある「確定」ボタンを押下してください。<br>進路先が進学又は上記以外の場合は各欄にある「確定」ボタンを押下してください。<br>解除したい場合は「確定解除」ボタンを押下してください。 |          |    |
| 1234567 キャリア 太郎(キャリア タロウ)<br>経済学部 経済学科 4年                                                                    |          |    |
| 進路確定状況 未確定                                                                                                   |          |    |
| 企業・公務員・教員を志望/内定した方はこちら(自営業、病院含む)                                                                             |          | 道加 |
| 表示する情報はありません。                                                                                                |          |    |
| 進学される方はこちら                                                                                                   | ここをクリック! | 確定 |

## ② 選考情報を入力

| 選考情報                      |                 |       |                   |
|---------------------------|-----------------|-------|-------------------|
| 志願年度 必须                   | - ▼ 年度          |       |                   |
| 志願区分 必须                   | ● 企業 ○ 公務員 ○ 教員 |       |                   |
| 選考状況 必须                   | •               |       |                   |
|                           | 資料請求済           |       |                   |
|                           | 説明会参加           |       |                   |
| 企業情報(国・地方自治体含む)           | 試験・面接           |       | 最初は「企業」が選択されていま   |
|                           | 試験・面接(最終)       |       | ので「公務員」「教員」「自営」の方 |
|                           | 内定              |       |                   |
| 法人格                       | 内定辞退            | 法人格位置 | 該当するものを選択してください   |
| 企業名 (国・地方自治体含<br>お) 🛛 📈 🗃 |                 |       |                   |

※選考情報を「内定」にしない限り「進路情報確定」ができませんのでご注意ください。

③「企業検索」をクリックし、企業情報をキーワードから検索してください。

| 20<br>企業<br>〇 公務員<br>定<br>、<br>、<br>、<br>、<br>、<br>、<br>、<br>、<br>、<br>、<br>、<br>、<br>、 | 年度       ・ 教員     ・       ・ 教員     ・       ・     ・       ・     ・       ・     ・       ・     ・       ・     ・       ・     ・       ・     ・       ・     ・       ・     ・       ・     ・       ・     ・       ・     ・       ・     ・       ・     ・       ・     ・       ・     ・       ・     ・       ・     ・       ・     ・       ・     ・       ・     ・       ・     ・       ・     ・       ・     ・       ・     ・       ・     ・       ・     ・       ・     ・       ・     ・       ・     ・       ・     ・       ・     ・       ・     ・       ・     ・       ・     ・       ・     ・       ・     ・       ・     ・       ・     ・       ・     ・       ・     ・       ・     ・       ・     ・ | 自営<br>ります。<br>法人格位                                        | ここをク                                      | リック!                                  |                                       | ・・・・・・・・・・・・・・・・・・・・・・・・・・・・・・・・・・・・  |                                                                                 |
|-----------------------------------------------------------------------------------------|----------------------------------------------------------------------------------------------------|-----------------------------------------------------------|-------------------------------------------|---------------------------------------|---------------------------------------|---------------------------------------|---------------------------------------------------------------------------------|
|                                                                                         | <ul> <li>教員</li> <li>教員</li> </ul>                                                                                                    | e<br>ります。<br>法人格位                                         | ここをク                                      | リック!                                  |                                       | <b>9</b> 企業検索                         |                                                                                 |
| 定 ▼<br>ペップアップ画面より企業を<br>漆面面を閉じると直接入す                                                    | を検索してください。<br>わができるようにな!                                                                                                    | 。<br>ります。<br>法人格位                                         | ここをク                                      | リック!                                  |                                       | <b>9</b> 企業検索                         |                                                                                 |
| ペップアップ画面より企業を<br>索画面を閉じると直接入す                                                           | を検索してください。<br>カができるようになり                                                                                                    | 。<br>ります。<br>法人格位                                         | ここをク                                      | リック!                                  |                                       | 9 企業検索                                |                                                                                 |
| ペップアップ画面より企業を<br>注菜画面を閉じると直接入す                                                          | を検索してください。                                                                                                    | 。<br>ります。<br>法人格位                                         | ここをクリ                                     | リック!                                  |                                       |                                       |                                                                                 |
| •                                                                                       |                                                                                                    | 法人格位                                                      | ここをク                                      | リック!                                  |                                       |                                       |                                                                                 |
|                                                                                         |                                                                                                    |                                                           |                                           |                                       |                                       |                                       |                                                                                 |
|                                                                                         |                                                                                                    |                                                           |                                           |                                       |                                       |                                       |                                                                                 |
|                                                                                         |                                                                                                    |                                                           |                                           |                                       |                                       |                                       |                                                                                 |
|                                                                                         |                                                                                                    |                                                           |                                           |                                       |                                       |                                       |                                                                                 |
| 込みを行うことができま<br>を押下し、企業名を直接                                                              | ⊧す。<br>€入力してください                                                                                                    | L 1.                                                      |                                           |                                       |                                       |                                       |                                                                                 |
|                                                                                         |                                                                                                    |                                                           |                                           | 0                                     |                                       |                                       |                                                                                 |
|                                                                                         |                                                                                                    |                                                           |                                           |                                       |                                       |                                       |                                                                                 |
| -                                                                                       |                                                                                                    |                                                           |                                           |                                       |                                       |                                       |                                                                                 |
|                                                                                         | クリア                                                                                                    |                                                           | 検索                                        |                                       |                                       |                                       |                                                                                 |
|                                                                                         |                                                                                                    |                                                           |                                           |                                       |                                       |                                       |                                                                                 |
|                                                                                         | 込みを行うことができま<br>注押下し、企業名を直接<br>                                                                                                    | 込みを行うことができます。<br>2:押下し、企業名を直接入力してくださ<br>: ▼<br>: ▼<br>クリア | 込みを行うことができます。<br>注押下し、企業名を直接入力してください。<br> | &みを行うことができます。<br>注押下し、企業名を直接入力してください。 | Aみを行うことができます。<br>注押下し、企業名を直接入力してください。 | Aみを行うことができます。<br>注押下し、企業名を直接入力してください。 | Aみを行うことができます。<br>注押下し、企業名を直接入力してください。<br>②<br>・ ・ ・ ・ ・ ・ ・ ・ ・ ・ ・ ・ ・ ・ ・ ・ ・ |

キーワードに会社名(公務員の場合は自治体名)を入力し検索してください。 該当がなければ、「閉じる」を押すと、企業情報の直接入力ができます。

#### 【公務員の場合】

企業名に ~~県庁、~~市役所 ~~県警察などと入力してください。

( 〇佐賀県庁 ×佐賀県 )

【教員の場合】

- ・① 勤務先の学校が未定の場合…企業名に「~~県(市)教育委員会 勤務先未定」と入力してください。
   ※勤務先が決まり次第入力してください。
- ② 勤務先の学校が決まっている場合…企業名に学校名を入力してください。

※企業情報を直接入力する場合、産業分類(大分類)を必ず選択してください。

|                               |         | うになります。 |          |  |
|-------------------------------|---------|---------|----------|--|
| 法人格                           | *       | 法人格位置   | ○前○後 ● 無 |  |
| 企業名(国・地方自治体含<br>む) <u>必</u> 須 |         |         |          |  |
| 事業所名                          |         |         |          |  |
| URL                           |         |         |          |  |
| ;業分類 大分類 必須                   | <b></b> |         | ^        |  |
|                               | A 農業、林業 |         |          |  |
| 産業分類中分類                       | B 漁業    |         |          |  |

◆産業分類(大分類)について

例)某化粧品会社

主要な産業:小売業 配属予定の職業:研究職 の場合は 小売業 例)某家具会社

主要な産業:卸売業 配属予定の職業:販売職 の場合は <u>卸売業</u>

<間違えやすい分類>

【N 生活関連サービス業,娯楽業】

⇒旅行業、冠婚葬祭業・映画館・スポーツ施設提供業、遊園地など

(※映画・ビデオに付帯するサービスを行う事業所は「G 情報通信業」に含む)

- 【R1 サービス業(他に分類されないもの)-その他】
- ⇒ 商工会議所、警備会社、労働者派遣業、廃棄物処理業、自動車整備業など ※携帯電話の販売(【G 情報通信業】に含む)やホテル・飲食店の接客(【M 宿泊業、飲食 サービス業】に含む) などは含まれません

【R2 複合サービス】

⇒農業協同組合(JA)、漁業協同組合、郵便局(日本郵便等)など

【H 運輸業、郵便業】

⇒タクシー会社、鉄道業、水運業、航空運輸業、倉庫業など

〇公務員・教員の分類について

・国家公務員・・・【S1 国家公務員(教員を除く)】

- ・地方公務員・・・【S2 地方公務員(教員を除く)】
- ·教員···【O1 学校教育】

○郵便事業の分類について

- ・郵便物又は信書便物の引受・取集・区分及び発送を行う事業所…【日運輸業、郵便業】
- ・郵便局…【Q 複合サービス事業】
- ・郵便貯金銀行(ゆうちょ銀行)…【J2 金融業】
- ・郵便保険業(かんぽ生命)…【J1 保険業】

○製薬会社、薬品会社について

・主に製造(再春館製薬所など)…【E4 製造業-化学工業、石油・石炭製品製造業】

- ・主に卸売(冨田薬品など)…【I1 卸売業】
- ・主に小売(コスモス薬品など)…【I2 小売業】
- ※【P 医療、福祉】には含まれません

〇作家・漫画家・フリーランス等について

⇒「自営」に該当します(志願区分の選択に戻り「自営」を選択)

※中分類は任意項目です。

④ 試験内容情報は任意で入力してください。

#### ⑤ 内定情報を登録する。

| 定情報          |               |               |           |      |     |
|--------------|---------------|---------------|-----------|------|-----|
| 応募方法         | 自由志願          |               |           |      |     |
| 雇用区分         | 正職員・正社員 * ?   |               |           |      |     |
| 内定日          | 曲             |               |           |      |     |
| 職業分類         | c 事務従事者 →     |               |           |      |     |
|              | 職業分類説明資料へのリンク |               |           |      |     |
| 業種           | 銀行·信託銀行 🔹     | 公務員種別:公務員の方は必 | 須項目       |      |     |
|              | 業種資料へのリンク     | 学校種別・教科名:教員の方 | よ必須項目     |      |     |
| 職種           | 事務・営業従事者 ▼    | ※県立・市立等の学校種別は | 「公立」です。   |      |     |
|              | 職種資料へのリンク     | ※教科名は小学校教員の場合 | 合「小学校」と入た | カしてく | ださい |
| 22L Thr Lain | 佐賀県           |               |           |      |     |
| <b>勤務</b> 地  | •             |               | _         |      |     |
| 公務員種別        | ~ ⑦           |               |           |      |     |
| 学校種別(教員のみ)   | ~ (?)         |               |           |      |     |
|              |               |               |           |      |     |

#### ◆応募方法

自由志願…推薦・縁故による志願以外の一般的な志願 推薦志願…推薦による志願 縁故志願…縁故等による志願 その他 …上記に該当しない志願

### ◆雇用区分

### 正職員・正社員

1年以上かつ週30時間以上勤務(正職員ではない)\*

1年未満又は週30時間未満勤務(正職員ではない)\* より選択 \*講師はどちらかにあたります

※志願区分で自営を選択した場合雇用区分は選択できません。

#### ◆職業分類

【a 管理的職業従事者】

役員や議会議員等を指します。基本的に該当する人はいません。

【e サービス職業従事者】

個人の家庭における家事・介護サービスの仕事、家事手伝い、介護サービス職業、歯科助手、理美容師、 飲食物調理従事者、居住施設・ビル等管理人などが含まれます。

- ※携帯電話の販売(【d 販売従事者】に含む)や、タクシーの運転手(【i 輸送・機械運転従事者】に含む) などは含まれません。
- ※サービス業に該当するものは比較的少ないため、自身の職業が他の分類に含まれないか再度チェック をしてください。

【公務員の場合】

・一般行政の事務職。庶務・文書・調査・窓口などの仕事に従事する者・・・【c 事務従事者】

・行政の技術職・・・【b1 研究者】【b2 農林水産技術者】~【b7 その他の技術職】から選択。

・警察官、消防員、自衛官など・・・【f 保安職業従事者】

※【a 管理的職業従事者】は役員や議会議員等を指します。基本的に該当する人はいません。 ※大学教員は【8 教員】に含まれます。

#### 【教員の場合】

- 【 b8 幼稚園教員】【 b8 小学校教員】【 b8 中学校教員】【 b8 高等学校教員】
- 【 b8 盲·聾·特別支援学校教員 】より選択。

#### ◆勤務地

勤務予定の<mark>都道府県</mark>を入力。わかっていれば<mark>市町村</mark>も入力してください。

⑥ 進路確定をする。

内定情報を入力すると、「確定」ボタンが出てくるのでそこをクリック。

| 性路先が就職の場合は進路確定機<br>進路先が進学又は上記以外の場∂<br>解除したい場合は「確定解除」オ | 机にある「確定」ボタンを押下してください。<br>は各欄にある「確定」ボタンを押下してください<br>ジタンを押下してください。 | •      |         |
|-------------------------------------------------------|------------------------------------------------------------------|--------|---------|
| 1234567 キャリア<br>経済学部 経済学科 4                           | 太郎(キャリア タロウ)<br>年                                                |        |         |
| 進路確定状況                                                | 未確定                                                              |        |         |
| 企業・公務員・教員を;                                           | 志望される方はこちら                                                       | ここをクリッ | ク!      |
| 選考状況一覧                                                |                                                                  |        |         |
| 企業名(国                                                 | 1・地方自治体含む)                                                       | 選考状況   | 進路確定    |
| 株式会社佐賀銀行                                              | 100                                                              | 内定     | ▼ 保存 確定 |

## ⑦ 進路確定補足情報を登録してください。

| 進路確定補足情報登録<br>進路確定補足情報を入力して、「登録」 ボタンを押 | してください。 |    |
|----------------------------------------|---------|----|
| 進路確定補足情報                               |         |    |
| 最終進路先に決定した理由                           | ▼       |    |
| 最終進路先の志望度                              | v       |    |
| 1社目の内定獲得(合格)年月日                        | 曲       |    |
| 內定獲得(合格)総数                             |         |    |
| 決定年月日 必須                               | 曲       |    |
|                                        |         |    |
|                                        |         |    |
|                                        |         |    |
|                                        |         | 登録 |

登録後、このような画面になれば進路確定報告完了です。

#### 進路情報

進路先が就職の場合は進路確定欄にある「確定」ボタンを押下してください。 進路先が進学又は上記以外の場合は各欄にある「確定」ボタンを押下してください。 解除したい場合は「確定解除」ボタンを押下してください。

1234567 キャリア 太郎(キャリア タロウ) 経済学部 経済学科 4年

| 進路確定状況          | 株式会社佐賀銀行   |
|-----------------|------------|
| 最終進路先に決定した理由    | 会社の規模・安定性  |
| 最終進路先の志望度       | 第1希望       |
| 1社目の内定獲得(合格)年月日 | 2021/08/20 |
| 内定獲得(合格)総数      | 1          |
| 決定年月日           | 2021/10/01 |

| 企業・公務員・ | 教員を志望される方はこちら |
|---------|---------------|
|---------|---------------|

| 選考状況一 | 覧              |      |    |      |
|-------|----------------|------|----|------|
|       | 企業名(国・地方自治体合む) | 選考状況 |    | 進路確定 |
|       | 株式会社佐賀銀行       | 100  | 内定 | 確定解除 |
| 削除    |                |      |    |      |

追加

### 【補足情報】

就活の進捗状況を分かりやすくまとめることができます!

①~④の選考情報・企業情報・試験内容情報は複数社登録することができます。 選考状況は「進路情報」のページで更新でき、選考状況が進んでいる企業から順に並びます。

| 考 | 伏況一覧             |      |                   |      |
|---|------------------|------|-------------------|------|
|   | 企業名(国・地方自治体合む)   | 選考状況 | 2                 | 進路確定 |
|   | 株式会社佐賀銀行         | 90   | 試験・面接(最終) ▼ 保存    |      |
|   | 木村情報技術株式会社       | 70   | 試験・面接 ▼ 保存        |      |
|   | 株式会社九州マツダ        | 50   | 説明会参加 ▼ 保存        |      |
|   | 佐賀県農業協同組合(JA 佐賀) | 50   | 説明会参加 ▼ 保存        |      |
|   | 田島興産株式会社         | 30   | 資料請求済 <b>▼</b> 保存 |      |
|   | 株式会社ピエトロ         | 20   | エントリー済 * 保存       |      |
|   | キューサイ株式会社        | 20   | エントリー済・保存         |      |
|   | 株式会社佐賀電算センター     | 10   | 興味をもった 🔹 保存       |      |
|   | 久光製薬株式会社         | 10   | 興味をもった 🔹 🙀        |      |

#### 「進路情報」のページで内定を選択した場合の登録方法

| 企業 | ・公務員・教員を志望される方はこ | 56       |                   |    | 追加      |              |
|----|------------------|----------|-------------------|----|---------|--------------|
| 選考 | 伏況一覧             |          |                   |    |         |              |
|    | 企業名(国・地方自治体含む)   |          | 選考状況              |    | 進路確定    |              |
|    | 株式会社佐賀銀行         | 90       | 試験・面接 (最終) →      | 保存 |         |              |
|    | 木村情報技術株式会社       | 70       | 試験・面接             | 味符 |         |              |
|    | 佐賀県農業協同組合(JA佐賀)  | 50       | ₩₩<br>₩<br>₩<br>₩ | 1  | 「内定」を選択 | <b>⊰→保</b> 存 |
|    | 株式会社九州マツダ        | ② 企業名をクリ | ック<br>説明会参加 -     | 保存 |         |              |

※ここで「内定」を選択した際は「内定情報を登録してから再度実行してください」と出るので、

企業名をクリックし、右下の編集ボタンから登録情報を編集してください。

入力方法に迷ったときは、下記連絡先までお問い合わせください。

【お問い合わせ】 佐賀大学ウェルビーイング創造センター キャリア支援部門 Tel:0952-28-8174 Mail:job@mail.admin.saga-u.ac.jp